## Mijn merken

## Mijn merken

- Op deze pagina kunt u volgende zaken doen:
- 1. Een lijst van vaste merken aanleggen, op basis van een selectie uit de keuzelijst
- 2. Je eigen merken toevoegen aan de merken uit de keuzelijst

|                  | ß                         | ß |         |
|------------------|---------------------------|---|---------|
| Be sure. testo   | 🔡 Mijn merken             |   | Koen VN |
| Klanten          | Toevoegen algemene merken |   | č (9)   |
| Werkbonnen       | My Brands                 |   | Ψ       |
| Meetinstrumenten |                           |   | Opsiaan |
| Technici         |                           |   |         |
| Q Berichten      | Voeg je eigen merken toe  |   | č ⊗     |
| Help             | 2 Enter a new tag         |   |         |
| Mijn merken      |                           |   | Opsiaan |
| O Mijn profiel   |                           |   |         |

## Bijvoorbeeld:

| 1. Uit de besta | aande keuzelijst selecteer je 2 merken (ACEC en ACV) |         |
|-----------------|------------------------------------------------------|---------|
|                 | Toevoegen algemene merken                            | ė.⊗     |
|                 | ACEC x ACV x                                         | *       |
|                 | Select All                                           |         |
|                 | Search                                               |         |
|                 | ✓ ACEC                                               | A       |
|                 | Z ACV                                                |         |
|                 | AEG                                                  |         |
|                 | Ariston                                              |         |
|                 | Atag                                                 |         |
|                 |                                                      | •       |
| 4. Resultaat: j | e hebt nu 3 vaste merken (ACEC + ACV + Huismerk)     |         |
|                 | Toevoegen algemene merken                            | €       |
|                 | ACEC X ACV X                                         | ٣       |
|                 |                                                      | Opslaan |
|                 | Voeg je eigen merken toe                             | e O     |
|                 | huismerk × + Tag                                     |         |
|                 |                                                      | Opsiaan |

Mobiele Applicatie Testo Proheat

- Voer eerst een volledige synchronisatie uit om alle wijzigingen in de mobiele applicatie over te nemen (Menu > Instellingen > Volledige synchronisatie > Opslaan) 1.
- 2. U start een nieuwe certificering. Wanneer u op het scherm van het TOESTEL komt,
- 3.
- Selecteert u uw keuze uit de Merk-keuzelijst U kunt uw keuze maken uit de door u geselecteerde merken
- 4. 5. Of, u kunt nog steeds een ander merk manueel invoeren (na aanvinken van de selectie "Niet in de lijst

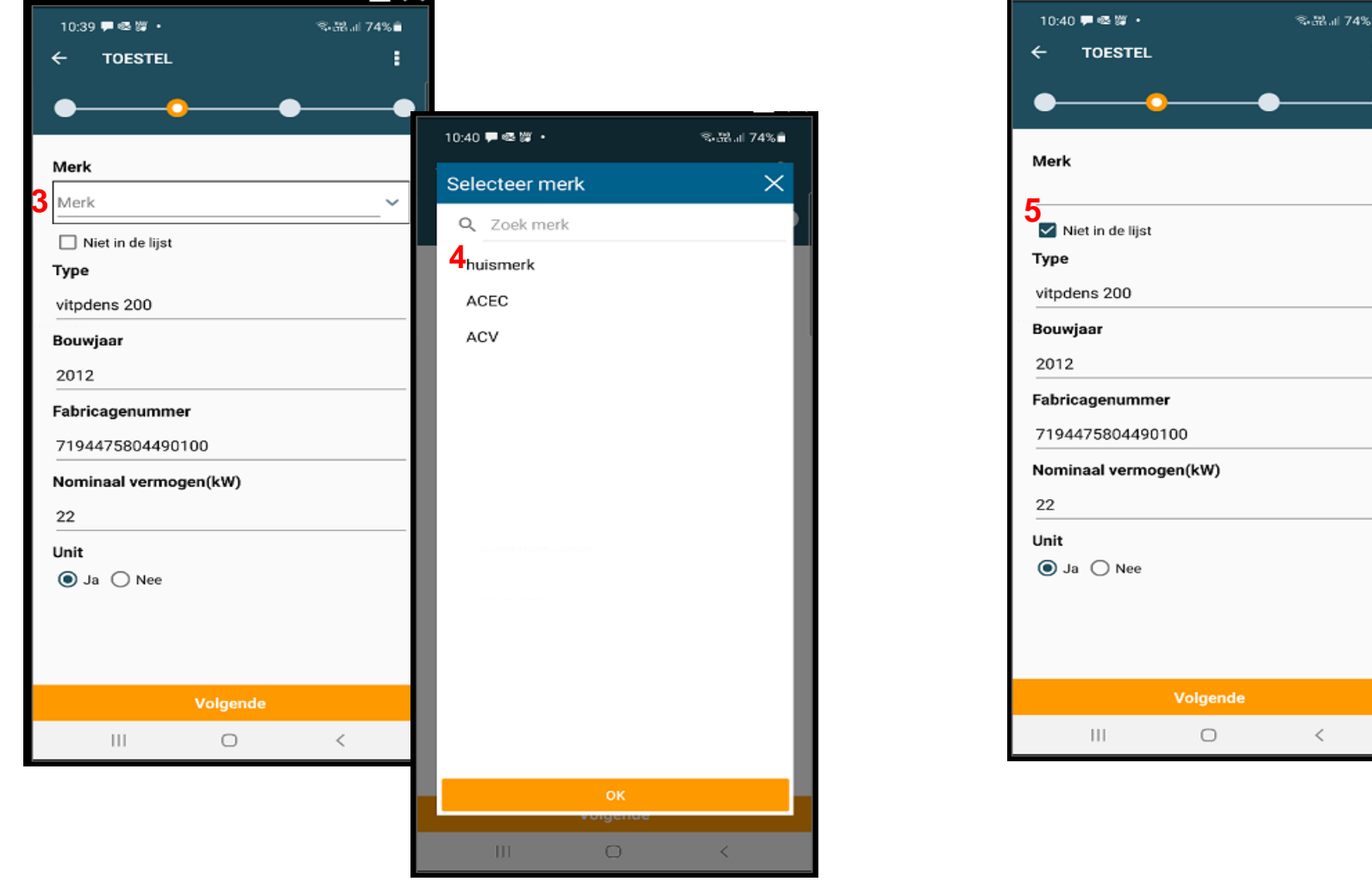

| 10:40 🏴 🗠 🛱 🔸         | ≋-38.⊪ 74%∎ |
|-----------------------|-------------|
|                       | :           |
| •                     | • •         |
| Merk                  |             |
| 5<br>Niat in de lijst |             |
| Туре                  |             |
| vitpdens 200          |             |